## Job Aide: Creating a Back-Dated Beaker One-Click Appointment

| Atrium Health       | DOCUMENT TYPE:         | ORIGIN DATE                |  |  |
|---------------------|------------------------|----------------------------|--|--|
| Wake Forest Baptist | Job Aide               | 3/25/2019                  |  |  |
| CLIA Lab Director:  | LAB DEPARTMENT:        | CONTACT:                   |  |  |
| Dr. Gregory Pomper  | Central Processing Lab | Central Processing Manager |  |  |

- 1. Open Patient Station and search for the patient.
- 2. Select "One Click" lightning bolt icon below the patient information bar.
- **3.** Select the "Manual" icon at the end of the available time slots. The Make Appointment screen appears.
- 4. Select the date of service on the calendar to the right.
  - a. Date of service is the **collection date of the sample** or the end date of a 24-hour collection
- 5. Click "Search" at the bottom of the screen.
- 6. A warning screen will appear. Click Continue.

| Make Appointment                                                                                                    |                                               |                                |                        |                              |             |                  |                        |                                                | ? ×                                                                                                    |
|----------------------------------------------------------------------------------------------------|-----------------------------------------------|--------------------------------|------------------------|------------------------------|-------------|------------------|------------------------|------------------------------------------------|----------------------------------------------------------------------------------------------------|
| Department: MC SB M BK                                                                                                    | R CLINICAL CO                                 | R,0 🔻                          | Appt notes             | s:                           |             |                  |                        | E <u>x</u> pand                                | notes 🔽 S <u>h</u> are notes                                                                                                    |
| Visit <u>t</u> ype:                                                                                                    |                                               | Provider or resource:          |                        |                              |             | Provider         | Patient <u>Options</u> |                                                |                                                                                                    |
| LAB [1007]                                                                                                    |                                               |                                | BKR MC                 | SB M CLI                     | N CORE I    | .AB [7075        | in MC SB               | C Subgroup<br>C Department                     | Start search on:<br>1/14/2022                                                                                                    |
| Expand Instructions<br>LAB [1007]<br>The patient should arrive 1<br>The patient should bring a<br>The patient should be pret | Date Warnings<br>Your s<br>results<br>1/14/20 | earch cri<br>s.<br>022 is a pa | teria may<br>ast date. | produce<br>Co <u>n</u> tinue | unhelpfu    | X<br>II<br>ancel | -<br>-<br>-            | C Specialty                                    | ▲  January  ▲  2022  ▲    S  M  T  W  T  F  S    26  27  28  29  30  31  1    2  3  4  5  6  7  8    9  10  11  12  13  14  15    16  17  18  19  20  21  22    23  24  25  26  27  28  29    30  31  1  2  3  4  5     Today |
| Schedule Sca <u>n</u> ner:                                                                                                   |                                               |                                |                        |                              |             | C                | ,⊕ • •                 | Advanced Opti                                  | ons                                                                                                    |
| Provider/Resource                                                                                                    | ▲ Fri<br>1/14                                 | Sat<br>1/15                    | Sun<br>1/16            | Mon<br>1/17                  | Tue<br>1/18 | Wed<br>1/19      | Thu<br>1/20            | All Times, Sing                                | gle Provider 🗾 🗖                                                                                                    |
| BKR MC SB M CLIN CORE<br>LAB [7075]                                                                                          | Ξ 0%                                          | 0%                             | 0%                     | Unav                         | 0%          | 0%               | 0%                     | C Recur                                        |                                                                                                    |
| Displa <u>v</u> 🔻                                                                                                    |                                               |                                |                        |                              | 5           | <u>S</u> earch   | Wa                     | ait □ Com <u>b</u> ine de<br>ait □ Resource re | pts<br>guests                                                                                                    |

- 7. The Provider Schedule appears for you to select a time slot. Select an open appointment time by double clicking on the time.
- 8. Click "Continue" to bypass the Appointment Warnings
- 9. Click "Schedule" at the bottom of the screen.
- **10.** The Appointment Review screen will appear. Click Schedule.
- **11.** The Registration activity opens.
  - a. In the Documents section (on the left), confirm the Healthcare Consent as "Unable to Obtain" since the patient is not present. Click the pencil icon next to Healthcare Consent. In the Status box select "Unable to Obtain." Click Accept.
  - b. Click Accept to finish the registration process.

| Registration                       |                                        |                                                        |                                         |                            |                              |                                  |  |  |  |
|------------------------------------|----------------------------------------|--------------------------------------------------------|-----------------------------------------|----------------------------|------------------------------|----------------------------------|--|--|--|
| Associated Patient Travel Screenir | ng Initial Dialysis Date Service Now / | Appt Des <u>k</u> <u>P</u> CP Claim Inf <u>o</u>       | <u>MSP</u> ≩≉<br>MSP <u>Q</u> Referrals | ₽<br>Benefits Pt Prefs Vie | MSP V<br>ew MSPQ Patient FYI | 9 Reg History Benefit Collection |  |  |  |
| Test Banana Vellow                 |                                        |                                                        |                                         |                            |                              |                                  |  |  |  |
| Referring Provider                 | Documents                              |                                                        |                                         |                            |                              |                                  |  |  |  |
| Encounter Info                     | New Document Type 🛉 A                  | dd 1 HIPAA Notice o                                    |                                         |                            | Sho <u>w</u>                 | All Documents 😄 🏓                |  |  |  |
| Hospital Accounts                  | Туре                                   | Status                                                 | Received By R                           | eceived On Exp             | ires On                      |                                  |  |  |  |
| DP - TEST,BANANA                   | Healthcare Consent                     | -                                                      |                                         | -                          | ē                            | 🖬 🖻 💉 🛇 🗊 🧙                      |  |  |  |
| Coverage Info<br>Claim Info        | CMS IM for Patient Signatu             | Document Information                                   |                                         |                            |                              |                                  |  |  |  |
| 📂 Documents                        | CMS IM Copy of Signed                  | Edit Healthcare Consent (Attached to Hospital Account) |                                         |                            |                              |                                  |  |  |  |
|                                    | Healthcare Consent - Clini             | 🔎 View 🛛 📶 E-Sign 🕒 Sca                                |                                         |                            |                              |                                  |  |  |  |
|                                    | PBC Co-Insurance                       | Document Type                                          | Status                                  | -                          |                              |                                  |  |  |  |
|                                    | Cancer Center Co-Pay Ass               | Healthcare Consent                                     | Unable to Obtain                        | n ,0                       |                              |                                  |  |  |  |
|                                    | Healthcare Consent - Scan              |                                                        |                                         |                            |                              |                                  |  |  |  |
|                                    | HIPAA Notice of Privacy                |                                                        |                                         |                            | 3                            |                                  |  |  |  |
|                                    | Advance Directives and Li              | Received By                                            | Received On                             | 12:24 PM                   |                              |                                  |  |  |  |
|                                    | Power of Attorney                      | Datas                                                  | ~ <u>212412022</u>                      | 12.24 F MI                 | ~                            | ~                                |  |  |  |
|                                    |                                        | Dates                                                  |                                         |                            | ♥ Double c                   | lick to acquirateiow a document  |  |  |  |

- **12.** You will be taken back to Patient Station. Change the filter to +/- 7 Days to see the past encounter.
- **13.** Select the encounter that you just created. Click Open Chart. Place and collect any orders as needed.